# **Uploading Videos to TeacherTube**

# <u>Step 1 – Create a TeacherTube Account</u>

### Go to <u>http://www.teachertube.com</u>.

Click on the link for **Free Sign up!** in the upper right corner.

Complete the *Sign up* fields. Make sure you write down you username and password and keep them in a secure location!

To fill in the **Captcha** field, type the numbers you see in the obscured picture beneath it. (This is to ensure that you are a human and not a web program signing up.) If you can't quite make out all of the numbers, click **New Code**.

If you don't want the TeacherTube email newsletter, uncheck the box.

### Click Submit.

If there are any errors in the form (username already taken, passwords don't match, etc.), you will be returned to the form to try again.

You may be asked to add Google Search to the toolbar. You can ignore this and click **No Thanks Continue to Log In**.

| Home                        | Videos                       | Docs                      | Audio                    | Photos       | Channels                 | Community       | Blogs  | Uploa   |
|-----------------------------|------------------------------|---------------------------|--------------------------|--------------|--------------------------|-----------------|--------|---------|
| <b>lign up</b><br>ields Mai | rked with " a                | re require                | đ                        |              |                          |                 |        |         |
| () Us                       | ername (6 t                  | o 20 chara                | acters)*                 |              |                          |                 | 1      |         |
| Pa                          | ssword (6 t                  | o 10 chara                | icters) *                |              |                          |                 |        |         |
| ? Co                        | nfirm passv                  | vord *                    |                          |              |                          |                 |        |         |
| (?) Em                      | ail id *                     |                           |                          |              |                          |                 |        |         |
| Fin                         | st name *                    |                           |                          |              |                          |                 |        |         |
| ? La                        | st name *                    |                           |                          |              |                          |                 |        |         |
| ? Ge                        | nder *                       |                           |                          |              | @ Mi                     | ale 🥂 Fernale   |        |         |
| ? Da                        | te of Birth *                |                           |                          |              | Day                      | Month 👻         | Year 🌱 |         |
| ? Co                        | untry *                      |                           |                          |              | Choo                     | se              |        |         |
| ? Po                        | stal Code *                  |                           |                          |              |                          |                 |        |         |
| Ca                          | ptcha *                      |                           |                          |              | 8                        | 793             | 9      | New Cod |
| Ø Sign<br>By pres           | me up for th<br>sing the SUE | ie Teachei<br>BMIT buttoi | rTube eNe<br>n, you agre | wsletter' em | naill<br>ns of use and ( | orivacy policy, |        |         |
| Subr                        | nit                          |                           |                          |              |                          |                 |        |         |
|                             |                              |                           |                          |              |                          |                 |        |         |
|                             |                              |                           |                          |              |                          |                 |        |         |
|                             | _                            |                           |                          |              | LOILO                    |                 |        |         |

### <u>Step 2 – Upload a Video</u>

Once logged in, click Upload Video from the *Home* menu, or click Upload.

*Upload Video (Page 1)* will ask you for the video's information as it will be seen

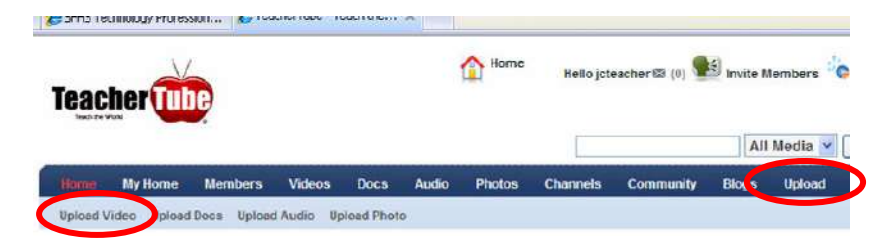

on TeacherTube. (Only the \* fields are required, but the other fields will help other users search for and find your video.)

Under *Sharing*, you will want to leave *Type* set at **Public**, and *Allow External Sites...* set at **Enabled**.

### Click Continue Uploading.

*Upload Video (Page 2)* is where you will upload the video.

Click **Browse File** and find the video saved on your computer, your H: drive, or other storage media. There is a maximum upload size of 100 MB.

**NOTE:** If you are uploading from an external media source such as a jump drive or a Flip USB video camera, occasionally those devices aren't seen when you drop down the *Look in:* menu. Just click **Cancel** on the *Select file...* dialog box, and click **Browse File** again – it's usually found the second time around.

### Click Upload.

You should receive a confirmation pop-up window.

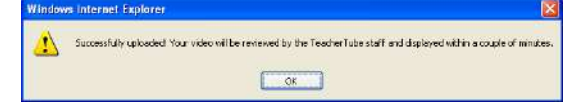

#### Upload Video (Page2)

|                                  | pload only following types                                                                                                    |                               |
|----------------------------------|----------------------------------------------------------------------------------------------------|-------------------------------|
| mpeg, wm                         | iv, avi, mov, mpg, flv, mp4, m4v                                                                                                    |                               |
| Maximum                          | upload size                                                                                                    |                               |
| 100 MB                           |                                                                                                    |                               |
|                                  |                                                                                                    |                               |
|                                  |                                                                                                    |                               |
| (TAR .                           | tBJ(mpeg, wmv, avi, mov, mp                                                                                                    | οg, πν, mp4, m4v)             |
|                                  |                                                                                                    | Browse File                   |
|                                  |                                                                                                    |                               |
| Fatin                            | terspeed :<br>ated Time Left : :                                                                                                    |                               |
| Bytes                            | Loaded : :                                                                                                    |                               |
|                                  |                                                                                                    |                               |
|                                  | Upload                                                                                                    |                               |
| click here                       | if you are having problems with                                                                                                    | h the unloader                |
| CHOR HETC                        | a you are naving problems with                                                                                                    | n ne apreader                 |
|                                  |                                                                                                    |                               |
|                                  |                                                                                                    |                               |
| Select file                      | to upload by www.teachert                                                                                                    | tube.com 🛛 🛜 🔯                |
| Look in:                         | 🗃 QuickCam                                                                                                    | ▼ 🗈 💣 🖩-                      |
|                                  | My Recent Documents                                                                                                    |                               |
| 10                               | C D III                                                                                                    |                               |
| 6                                | Desktop                                                                                                    |                               |
|                                  | My Dacuments                                                                                                    |                               |
|                                  | Desktop My Documents My Videos Duck Darg                                                                                                    |                               |
|                                  | Desktop My Documents My Videos OutckCam My Cronuter                                                                                                    |                               |
|                                  | Desktop My Documents My Videos DuickCam My Computer S % Floopy (A;)                                                                                                    |                               |
| Vid                              | y Desktop<br>My Dacuments<br>My Videos<br>My Croputer<br>3ys Floppy (A:)<br>✓ Local Disk. (C:)                                                                                                    |                               |
| Vid                              | My Decuments<br>My Videos<br>QuickCam<br>My Croputer<br>My Computer<br>S 3/s Floppy (A:)<br>Coal Dick (C:)<br>DVD/CD-RW Drive (D:)                                                                                                    |                               |
| Vid                              | My Documents<br>My Videos<br>My Computer<br>My Computer<br>S 3/s Floppy (A:)<br>Cost Dirk (C:)<br>DVD/CD-RW Drive (D:)<br>KINGSTON (E:)                                                                                                    |                               |
| Vid                              | My Documents<br>My Videos<br>My Videos<br>My Computer<br>Star Floppy (A:)<br>Cocal Disk (C:)<br>DVD/CD-RW Drive (D:)<br>KINGSTON (E:)<br>Stass on 'Sfhsas' (F:)                                                                                                    |                               |
| Vid<br>File <u>n</u> ame         | My Documents<br>My Videos<br>My Computer<br>My Computer<br>Strong Kation<br>DurickCam<br>My Computer<br>Strong Kation<br>DurickCam<br>My Computer<br>Strong Kation<br>My Computer<br>Strong Kation<br>My Computer<br>Strong Kation<br>Strong Kationg Kationg Kationg Kati | <u></u> pen                   |
| Vid                              | My Documents<br>My Documents<br>QuickCam<br>My Computer<br>3 KINGSTON (E:)<br>VINGSTON (E:)<br>Stuss on "Sfhsas" (F:)<br>Bookshif on "Sfhsas" (F:)<br>JWwhite on "Sfhsas" (F:)<br>Divide on "Sfhsas" (F:)<br>Stuss on "Sfhsas" (F:)<br>Comparison (F:)<br>Stuss on "Sfhsas" (F:)<br>Stuss on "Sfhsas" (F:)<br>Stuss on "Sfhsas" (F:)<br>Stuss on "Sfhsas" (F:)<br>Stuss on "Sfhsas" (F:)<br>Stuss on "Sfhsas" (F:)<br>Sfhsas" (F:)                                                                                                    | <u></u><br><u></u><br><u></u> |
| Vid<br>File name<br>Files of typ | Desktop My Documents My Documents My Videos QuickCom Strippy (A:) Strippy (A:) Local Dick (C:) DVD/CD-RW Drive (D:) KINGSTON (E:) tuss on 'Sfhsas' (F:) Bockshif on 'Sfhsas' (G:) J/Wnite on 'Scnsas2' (D:) Encata on 'Sfhsas' (D:)                                                                                                    | <br>↓ Cancel                  |

## **Step 3 – Seeing Your Videos and Embedding Them**

In TeacherTube, go to **My Home > Videos**.

It may take a while for your video to be approved and appear – anywhere from several minutes to hours. Once it does, you'll see it under **My Videos**.

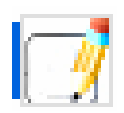

If you want to edit the title, categories, and other details (see *Upload Video (Page 1)* above), click the **Edit** button.

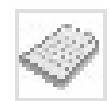

Because the videos on TeacherTube are intended for educational purposes, the site also supports the uploading of support documents – activities, notes, assessments, ions, etc. Click the **Support Documents** button to add

presentations, etc. Click the **Support Documents** button to add materials.

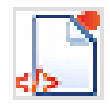

Use this button to get the **Code** to embed into a website or ANGEL page. (See instructions for *Embedding Videos into an ANGEL Page*).

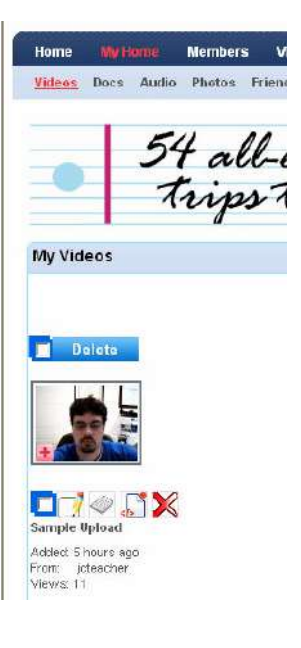

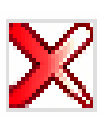

Click **Delete** to delete the video.